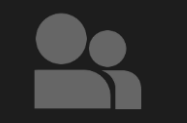

## Club hinzufügen und Trainerstunde buchen

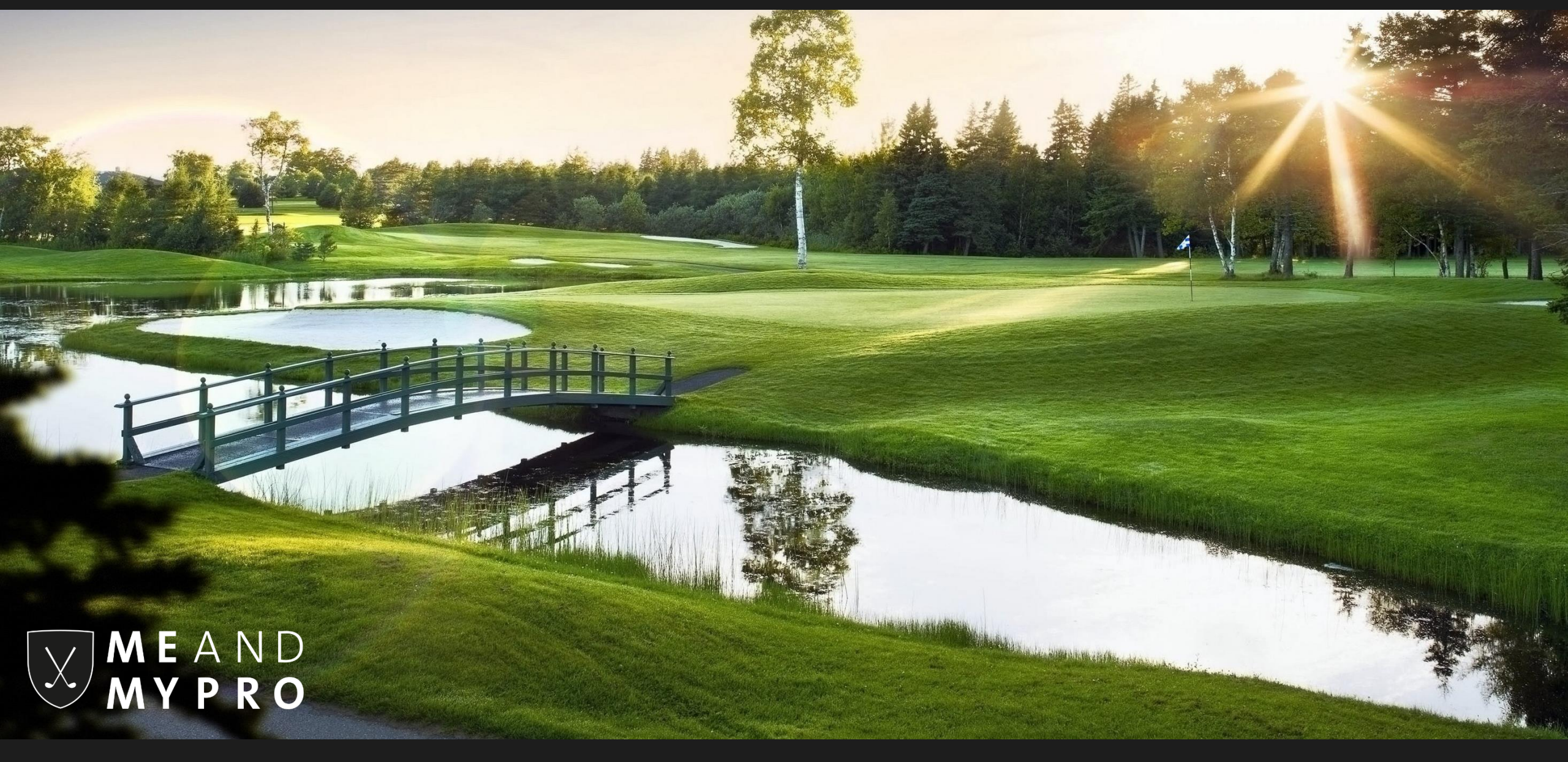

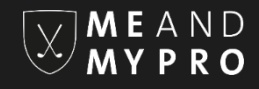

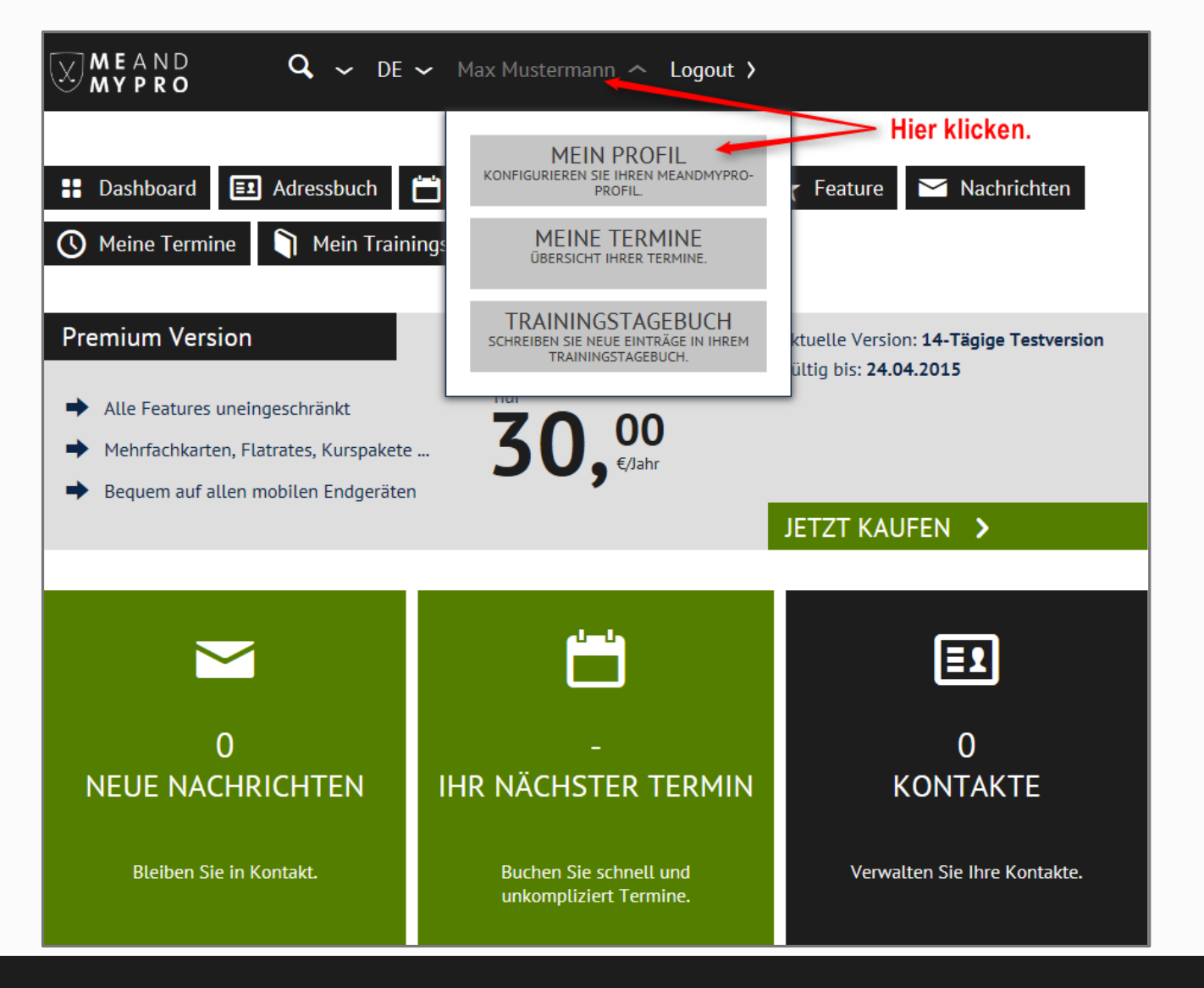

Bevor Sie eine Trainerstunde buchen, stellen Sie sicher, dass Sie den Club, in dem Ihr Pro Unterricht gibt, in Ihrem Profil hinterlegt haben. Hierzu gehen Sie bitte zunächst in Ihre Profilansicht.

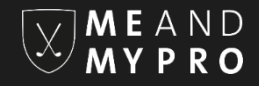

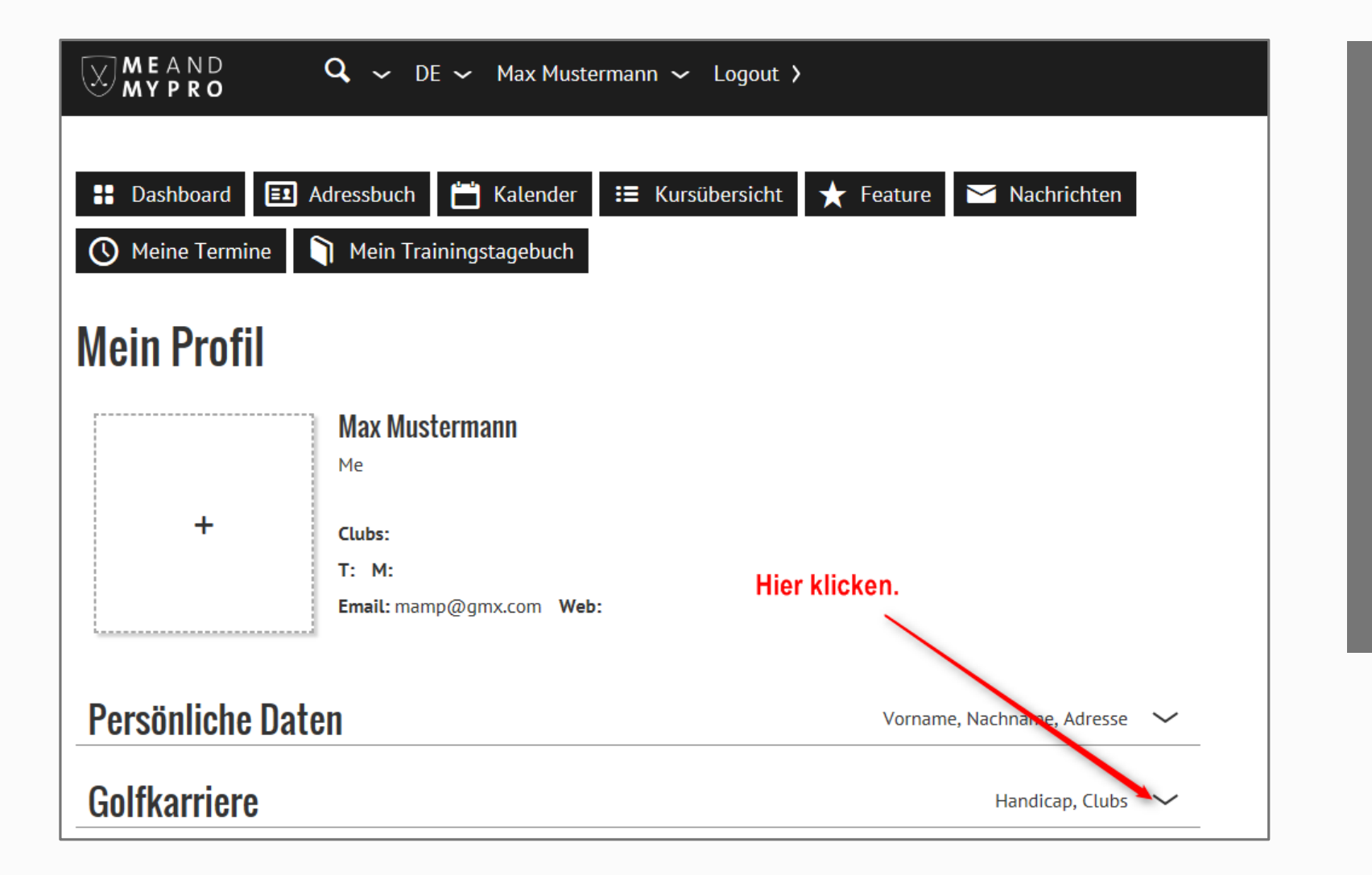

Öffnen Sie in Ihrem Profil bitte die Kategorie "Golfkarriere".

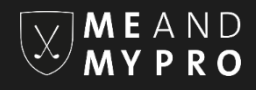

| Golfkarriere                                    | Handicap, Clubs 🧥 |
|-------------------------------------------------|-------------------|
| Informationen (i)                               |                   |
| Spieler                                         |                   |
| Golfer seit                                     |                   |
| Handicap                                        |                   |
| Clubs Hier klicken.                             | Hier klicken.     |
| Club hinzufügen >                               |                   |
| Deutschland V Hessen V Golfclub Dillenburg e.V. | ~                 |
| 2<br>Wählen Sie Ihren bzw. den Club Ihres Pros. | ₹+ hinzufügen     |
| Hier klicken.                                   | 🗙 abbrechen       |

Hier klicken Sie bitte unter Clubs auf "Club hinzufügen" und wählen Ihren bzw. den Club Ihres Pros. Klicken Sie dann auf "hinzufügen" und speichern Ihre Eingabe abschließend.

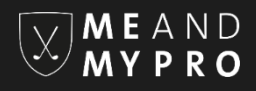

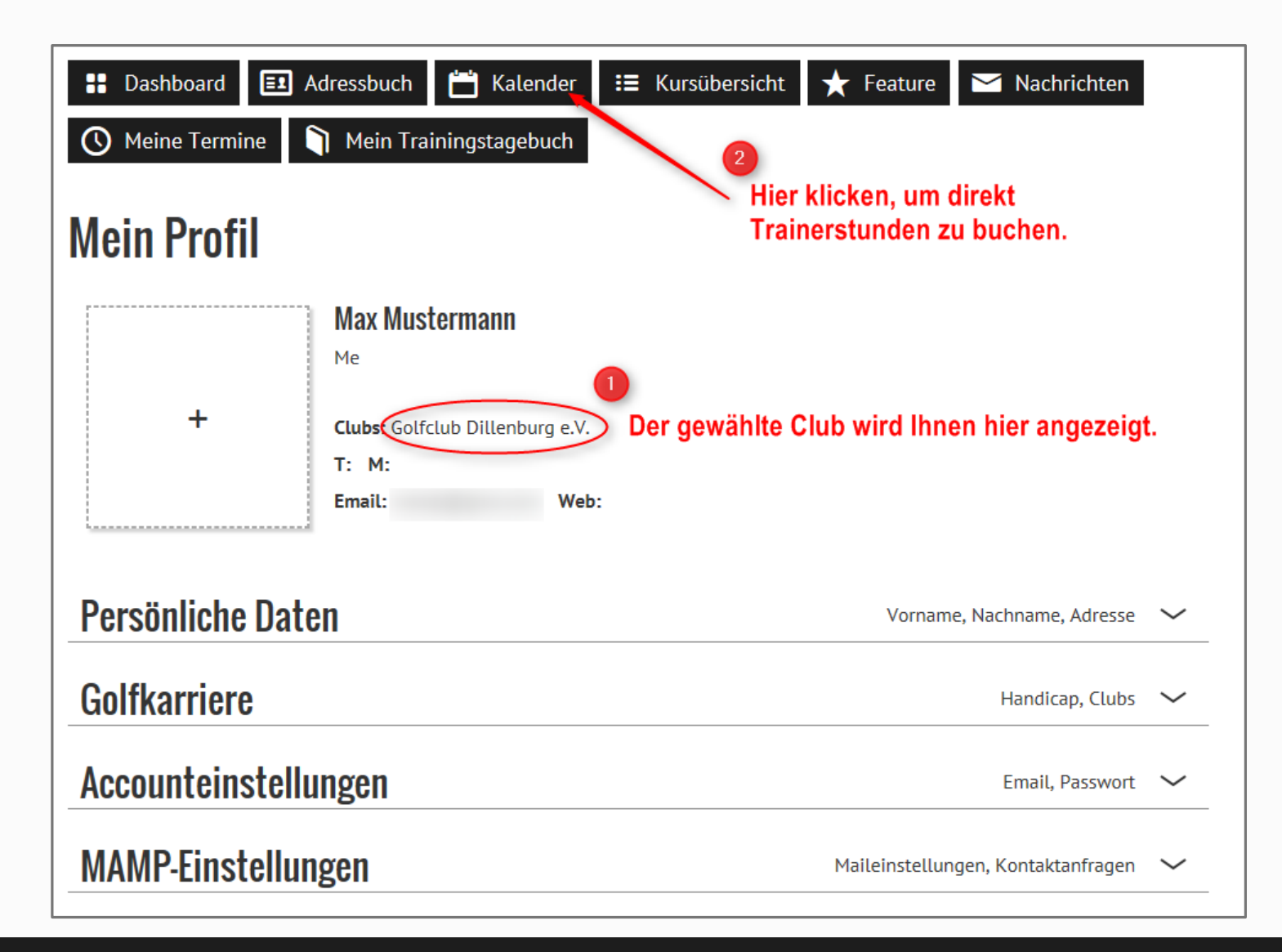

Der von Ihnen gewählte Club wird Ihnen in Ihrem Profil angezeigt. Sie können hier auch mehrere Clubs hinzufügen. Klicken Sie jetzt auf den Reiter "Kalender" um Trainerstunden zu buchen.

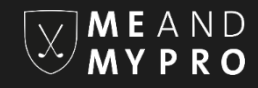

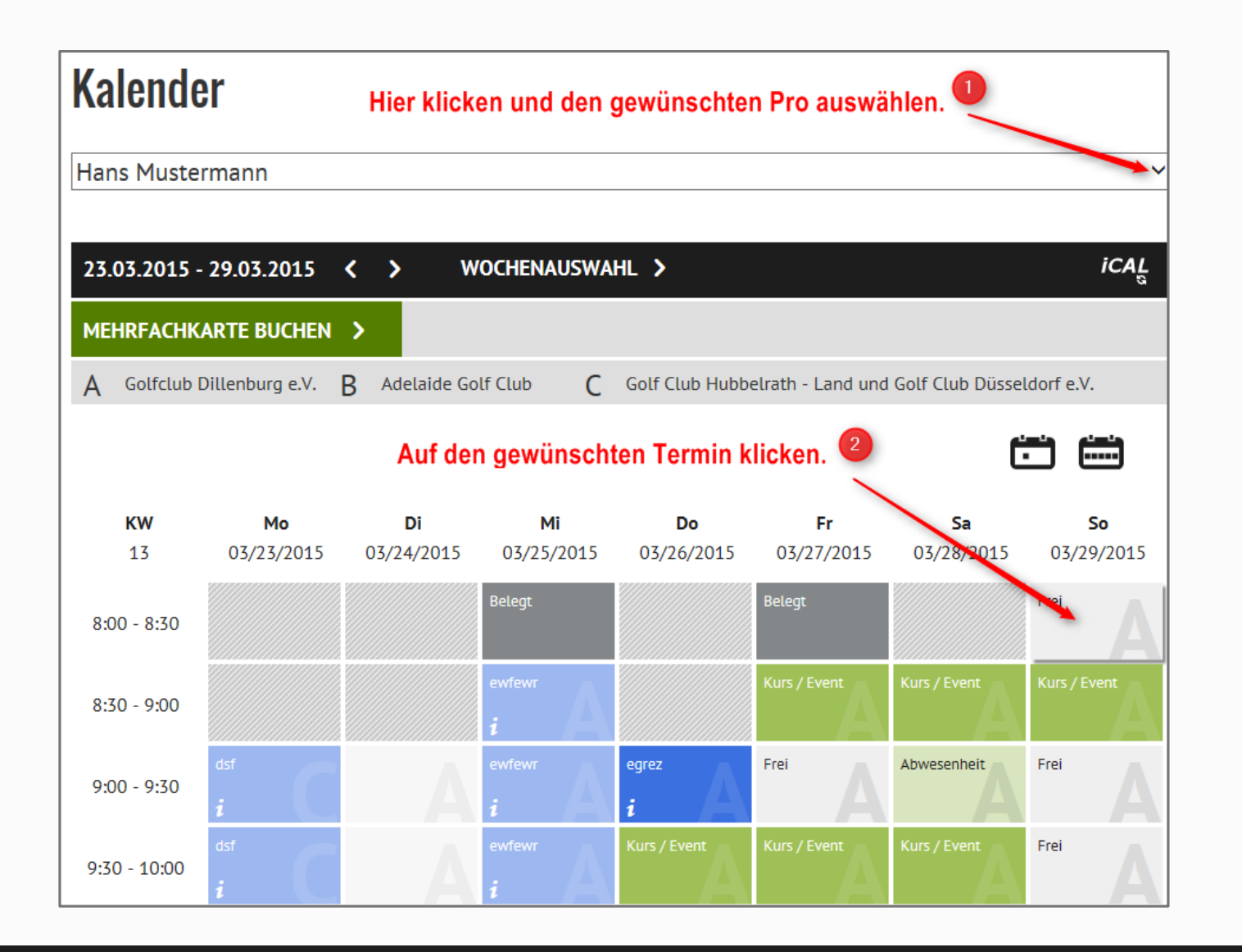

Hier können Sie auf alle Kalender von denjenigen Pros zugreifen, die innerhalb des gewählten Clubs arbeiten und bei MEANDMYPRO registriert sind. Wählen Sie also zunächst den Pro aus, bei dem Sie Trainerstunden buchen wollen und klicken anschließend auf den gewünschten Termin innerhalb des Kalenders.

## Club hinzufügen und Trainerstunde buchen

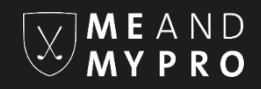

Trainerstunde **Termin-Infos** ~ Golfclub Dillenburg e.V. March 29, 2015 Hier findet der Unterricht statt. Terminart: Einzeltraining Preis: Hier wird Ihnen der Preis für Ihre Trainerstunde (30 pro Stunde angezeigt. Titel: Hier können Sie einen Titel eintragen, Trainerstunde den Ihr Pro später in seiner Kalenderansicht sehen wird. Termindetails: Hallo Hans! Können wir etwas Putten? Hier können Sle Ihrem Pro noch Termindetails zukommen lassen. Zeitraum:  $\sim$  $\sim$ 8:00 bis 8:30 Hier klicken. Passen Sie ggf. den Zeitraum peichern noch einmal an. X abbrechen

Es öffnet sich ein weiteres Fenster, in dem Sie Ihre Termin-Details einsehen und ggf. anpassen können. Klicken Sie bitte auf "speichern".

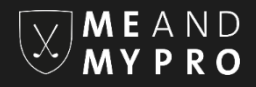

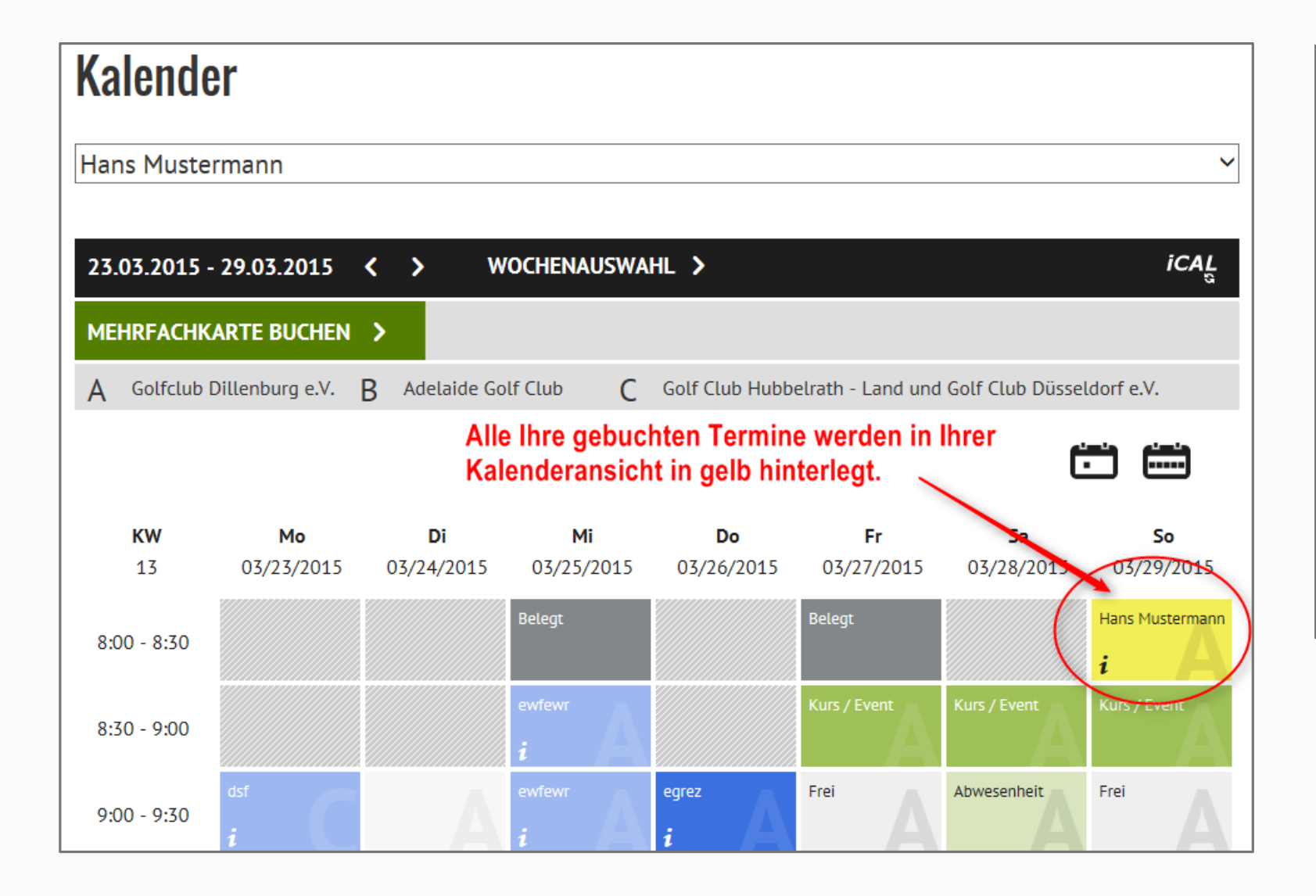

Ihre gebuchten Termine sind in Ihrer Kalenderansicht in gelb hinterlegt.

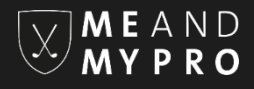

Wir wünschen Ihnen viel Spaß bei der Nutzung von MEANDMYPRO. Für Rückfragen stehen wir Ihnen gerne jederzeit per Email unter info@meandmypro.de zur Verfügung.